Cadastro como usuário externo

a) Acessar o portal SEI <u>http://www.portalsei.unb.br/</u>;

b) Selecionar a opção <Usuário Externo e Aluno> para acessar a tela de cadastro e localizar o campo <Acesso para Usuário Externo>, optando por <Clique aqui se você ainda não está cadastrado>;

c) O sistema irá dar acesso a outra tela para cadastro de pessoas físicas com demandas em processos administrativos na instituição (<Clique aqui para continuar>);

d) Dnviar o cadastro para autorização.

e) Enviar e-mail para <u>secpsicc@unb.br</u> informando que realizou o cadastro. **Se essa liberação não for feita, o cadastro constará como "pendente" e não será possível acessar o site**